# **Attendance Module - Overview**

Last Modified on 02/26/2025 3:31 pm CST

### What is the Attendance Module?

The attendance module allows you to track employees attendance for a week at a time.

#### How to Locate the Attendance Module:

This module can be found by navigating to "All Options" and selecting "Attendance". This will take you to a search form with filter criteria at the top of the form. You can search for a particular customer, order ID, or branch and can tailor your search further by specifying order statuses/weekend bill/rep information.

Once you've selected your search criteria, it will bring up a list of desired orders.

The search form can also be navigated to from a customer or an order under the "Details" area. Once a search has been performed, a list of orders will appear as expanders in the search results area.

Clicking on an order expands the list to expose a data grid of Assignments to manage attendance items.

🕼 🔶 🔻 🛜 🖹 🛛 Search fo ERIKA.WINBERG: High Tech Staffing 🤨 💿 🤜 🔔 🗆 አ o tasks to display for your current filter s Attendance + 🔻 🖸 🗕 tasks appointments social ema roto Q Order ID: All Statuses Active: Clea All Reps Branch: All Branche Weekend Bill: 11/6/2016 Sales Team: All Sales Team: Your search returned 4 Orders ♥ Order: 4295034230 | Rotomin nds, Foot Clan | Professional Athlete | 9/11/2016 - No End Date | 8:00 AM - 4:30 PM | Mon, Tue, Wed, Thu, Fri | Req: 3 🕞 Order: 4295034232 | Rotominds, Foot Clan | Professional Athlete | 9/1/2016 - No End Date | 8:00 AM - 4:30 PM | Mon, Tue, Wed, Thu, Fri | Req: 2 🕞 Order: 4295034231 | Rotominds, Harris FB | Professional Athlete | 9/1/2016 - No End Date | 8:00 AM - 4:30 PM | Mon, Tue, Wed, Thu, Fri | Req: 3 🕟 Order: 4295034233 | Rotominds, Harris FB | Professional Athlete | 9/1/2016 - No End Date | 8:00 AM - 4:30 PM | Mon, Tue, Wed, Thu, Fri | Req: 5 employee customer order assignmen contact pay / bill calendar reports all options

Clicking on an order will expand the item to expose a data grid of assignments.

For each assignment there are columns for each day of the week. These columns have check boxes which indicate if the employee is assigned for that day.

#### To view assignments for that order:

select the '^' icon to the left of the order ID. This will expand the order to show all assignments.

| 🚺 ← → ▼   佘 🗎 | Search for Employees, Caldoners, Orders, etc. 🔍 ERIKA.WINBERG: High Tech Staffing 👔 😨 🛡 📃 🗖 |                |                      |              |               |                |                      |                    |                     |              | _ 🗆 x    |                       |     |     |     |       |      |       |
|---------------|---------------------------------------------------------------------------------------------|----------------|----------------------|--------------|---------------|----------------|----------------------|--------------------|---------------------|--------------|----------|-----------------------|-----|-----|-----|-------|------|-------|
|               |                                                                                             |                |                      |              |               |                | No ta                | sks to display for | your current filter | settings     |          |                       |     |     |     |       |      |       |
|               |                                                                                             |                |                      |              |               |                |                      |                    |                     |              |          |                       |     |     |     |       |      |       |
| Attendance    |                                                                                             |                |                      |              |               |                |                      |                    |                     |              |          |                       |     |     |     |       |      |       |
|               |                                                                                             |                |                      |              |               |                |                      | tasks appo         | pintments s         | social e     | mail     |                       |     |     |     |       | +    | Y Q → |
|               | Customer: roto                                                                              |                |                      |              | Filled:       | All Orders     |                      |                    | Rep Name:           | All Rep      | s        |                       |     | Ŧ   | 0   | h     |      |       |
|               | Order ID:                                                                                   |                |                      |              | Active:       | All Statuses   |                      |                    | Account Mana        | ger: All Rep | s        |                       |     | ~   | Se  | arch  |      | Clear |
|               | Branch: All E                                                                               | Branches       |                      | Ŧ            | Weekend Bill  | 11/6/2016      |                      |                    | Sales Team:         | All Sale     | s Teams  |                       |     | Ŧ   | •   |       |      |       |
|               | Your searc                                                                                  | h returned     | 4 Orders             |              |               |                |                      |                    |                     |              |          |                       |     |     |     |       |      |       |
|               | Order: 4                                                                                    | 295034230   Ro | tominds, Foot Clan   | Professional | Athlete   9/1 | 1/2016 - No E  | nd Date   8:00 AM -  | 4:30 PM   Mon,     | Tue, Wed, Thu, Fri  | Req: 3       |          |                       |     |     |     |       |      |       |
|               | Drag a colu                                                                                 | mn header here | to group by that col | umn.         |               |                |                      |                    |                     |              |          |                       |     |     |     |       |      | ^     |
|               | Order                                                                                       | Assignment     | Employee             | Custome      | er 👘          | Department     | Job Title            | Start Date         | End Date            | Start Time   | End Time | Mon                   | Tue | Wed | Thu | Fri S | at S | iun   |
|               | 4295034230                                                                                  | 4301390339     | Fitzgerald, Larry    | Rotomin      | ds<br>de      | Foot Clan      | Profession           | al 9/1/2016        |                     | 8:00 AM      | 4:30 PM  | <ul> <li>✓</li> </ul> |     |     | Z   |       |      |       |
|               | 4295034230                                                                                  | 4301390347     | Palmer, Carson       | Rotomin      | ds            | Foot Clan      | Profession           | al 9/11/2016       |                     | 8:00 AM      | 4:30 PM  | V                     | V   | V   |     | ✓     |      |       |
|               | (→ Order: 4                                                                                 | 295034232   Ro | tominds, Foot Clan   | Professional | Athlete   9/1 | /2016 - No En  | d Date   8:00 AM - 4 | 1:30 PM   Mon, Tu  | ue, Wed, Thu, Fri   | Req: 2       |          |                       |     |     |     |       |      |       |
|               | Order: 4                                                                                    | 295034231   Ro | tominds, Harris FB   | Professional | Athlete   9/1 | /2016 - No End | d Date   8:00 AM - 4 | :30 PM   Mon, Tu   | ie, Wed, Thu, Fri   | Req: 3 🔥     |          |                       |     |     |     |       |      |       |
|               | Order: 4                                                                                    | 295034233   Ro | tominds, Harris FB   | Professional | Athlete   9/1 | /2016 - No End | d Date   8:00 AM - 4 | :30 PM   Mon, Tu   | ie, Wed, Thu, Fri   | Req: 5 🔺     |          |                       |     |     |     |       |      |       |
|               | -                                                                                           |                |                      |              |               |                |                      |                    |                     |              |          |                       |     |     |     |       |      |       |
| employee      |                                                                                             |                |                      |              |               |                |                      |                    |                     |              |          |                       |     |     |     |       |      |       |
| customer      |                                                                                             |                |                      |              |               |                |                      |                    |                     |              |          |                       |     |     |     |       |      |       |
| order         |                                                                                             |                |                      |              |               |                |                      |                    |                     |              |          |                       |     |     |     |       |      |       |
| assignment    |                                                                                             |                |                      |              |               |                |                      |                    |                     |              |          |                       |     |     |     |       |      |       |
| contact       |                                                                                             |                |                      |              |               |                |                      |                    |                     |              |          |                       |     |     |     |       |      |       |
| pay / bill    |                                                                                             |                |                      |              |               |                |                      |                    |                     |              |          |                       |     |     |     |       |      |       |
| calendar      |                                                                                             |                |                      |              |               |                |                      |                    |                     |              |          |                       |     |     |     |       |      |       |
| reports       |                                                                                             |                |                      |              |               |                |                      |                    |                     |              |          |                       |     |     |     |       |      |       |
| all options   |                                                                                             |                |                      |              |               |                |                      |                    |                     |              |          |                       |     |     |     |       |      |       |

Right clicking on an assignment will expose a context menu of options. This includes options for navigation, creating new order\assignments, logging messages, setting a status, and extending the assignment.

| [ ← → 🗉 🏠 🗎 | Search for Employees, Customers, O | rders, etc. Q                              |                                                                          |                                                                      |                                                               | ERIKA.WINBERG: High Tech                                            | h Staffing 🔒 🕐 🛛                                                                   | ₽   _ □ ×                 |  |  |  |
|-------------|------------------------------------|--------------------------------------------|--------------------------------------------------------------------------|----------------------------------------------------------------------|---------------------------------------------------------------|---------------------------------------------------------------------|------------------------------------------------------------------------------------|---------------------------|--|--|--|
| Attendance  |                                    |                                            | <mark>1</mark> Ord<br>1<br>Ord                                           | ler Follow-up (30 Minute): Order<br>ler Follow-up (30 Minute): Order | Image: Order Follow-up (30         Image: Order Follow-up (30 | Minute): Order ! Order Folk<br>Minute): Order ! Order Folk<br>Curre | ow-up (30 Minute): Order<br>ow-up (30 Minute): Order<br>ontly viewing 10 of 434 ta | r<br>r<br>isks. View more |  |  |  |
|             |                                    |                                            | l▶ ta                                                                    | sks appointments s                                                   | ocial email alert                                             | S 2                                                                 |                                                                                    | + 7 G +                   |  |  |  |
|             | Customer:                          | Filled:                                    | Unfilled                                                                 | Rep Name:                                                            | All Reps                                                      | Ψ                                                                   | •                                                                                  |                           |  |  |  |
|             | Order ID:                          | Active:                                    | Active                                                                   | <ul> <li>Account Manag</li> </ul>                                    | r: All Reps                                                   | *                                                                   | Q                                                                                  | Clear                     |  |  |  |
|             | Branch: All Branches               | Clear Status                               | 2/5/2017                                                                 | <ul> <li>Sales Team:</li> </ul>                                      | All Sales Teams                                               |                                                                     | Search                                                                             |                           |  |  |  |
|             | Your search returned               | Set Status                                 | · 1                                                                      |                                                                      |                                                               |                                                                     |                                                                                    |                           |  |  |  |
|             | ♥ Order: 4295056748   Jan          | New Assignment                             | 017 - No End Date   7:00 AM - 3:00                                       | PM   Mon, Tue, Wed, Thu, Fri   R                                     | q: 5 🤺                                                        |                                                                     |                                                                                    | *                         |  |  |  |
|             | ♥ Order: 4295056754   Cor          | New Order                                  | 23/2017 - 4/24/2017   6:00 AM - 6:                                       | 00 PM   Mon, Tue, Wed, Thu   Re                                      | q: 1 🚺                                                        |                                                                     |                                                                                    |                           |  |  |  |
|             | ✓ Order: 4295056764   Sas          | Check Assignment Restrictions              | 7 - No End Date   5:00 AM - 2:00 PM   Mon, Tue, Wed, Thu, Fri   Req: 9 🔥 |                                                                      |                                                               |                                                                     |                                                                                    |                           |  |  |  |
|             | Order: 4295056774   Sas            | Quick Message                              | 0 🔥                                                                      |                                                                      |                                                               |                                                                     |                                                                                    |                           |  |  |  |
|             | Order: 4295056775   Sas            | Log Message                                | - No End Date   5:00 AM - 2:00 PM                                        | Mon, Tue, Wed, Thu, Fri   Req:                                       |                                                               |                                                                     |                                                                                    |                           |  |  |  |
|             | Order: 4295056729   Me             | Navigate to Activity Tracker               | Manager   1/29/2017 - No End Dat                                         | e   5:00 AM - 2:00 PM     Req: 1                                     | 4                                                             |                                                                     |                                                                                    |                           |  |  |  |
|             | Order: 4295056782   PEC            | Navigate to Assignment                     | .7 - No End Date   -     Req: 5 🤺                                        |                                                                      |                                                               |                                                                     |                                                                                    |                           |  |  |  |
|             | Drag a column header here          | Navigate to Employee                       |                                                                          |                                                                      |                                                               |                                                                     |                                                                                    |                           |  |  |  |
|             | Order Assignment                   | Navigate to Customer                       | Department Job Title                                                     | Start Date End Date !                                                | tart Time End Time                                            | Mon:1/30/2017 Tue:1/31/2                                            | 017 Wed:2/1/2017                                                                   | Thu:2/2/201               |  |  |  |
| amplayee    | 4295056782 4301364752 E            | Barber, Janet PEOrfect Pastels             | Primary Accountant                                                       | 1/30/2017                                                            |                                                               |                                                                     |                                                                                    |                           |  |  |  |
| employee    | 4295056782 Unassigned              | Unassigned PEOrfect Pastels                | Primary Accountant                                                       | 1/30/2017                                                            |                                                               |                                                                     |                                                                                    |                           |  |  |  |
| customer    | Order: 4295056794   Veridi         | ian Dynamics , Sales   Cocktail Bartender  | 1/31/2017 - No End Date   3:00 PM -                                      | 11:00 PM   Mon, Tue, Wed, Thu,                                       | Fri   Req: 10 🤺                                               |                                                                     |                                                                                    |                           |  |  |  |
| order       | Order: 4295056795   Kevin          | 's Pizza, Primary   Accountant   1/31/201  | 7 - No End Date   -     Req: 3 🧎                                         |                                                                      |                                                               |                                                                     |                                                                                    | Sec. 1.                   |  |  |  |
| assignment  | ♥ Order: 4295056806   Cross        | Lake, Primary   Agent   2/2/2017 - No En   | d Date   -     Req: 3 🤺                                                  |                                                                      |                                                               |                                                                     |                                                                                    |                           |  |  |  |
| contact     | Order: 4295056808   Blyss          | Cosmetics, Primary   Cocktail Bartender    | 2/2/2017 - No End Date   11:00 AM - 7                                    | :00 PM   Mon, Tue, Wed, Thu, Fr                                      | Req: 10 🤺                                                     |                                                                     |                                                                                    | 1                         |  |  |  |
| pay / bill  | Order: 4295056809   Blyss          | Cosmetics, Primary   Forklift   2/2/2017 - | No End Date   7:00 AM - 3:00 PM   Mo                                     | on, Tue, Wed, Thu, Fri   Req: 6 🤰                                    |                                                               |                                                                     |                                                                                    | 1                         |  |  |  |
| calendar    | Order: 4295056811   Murp           | hy Construction, Warehouse   Laborer   2   | 2/2/2017 - 2/2/2017   -     Req: 4 🧃                                     |                                                                      |                                                               |                                                                     |                                                                                    |                           |  |  |  |
| reports     | • Order: 4295056813   US Ba        | nk, Lake Street   Laborer   2/3/2017 - 2/2 | 2/2017   -     Req: 3 🤺                                                  |                                                                      |                                                               |                                                                     |                                                                                    |                           |  |  |  |
| all options | 4                                  |                                            |                                                                          |                                                                      |                                                               |                                                                     |                                                                                    | > <b></b>                 |  |  |  |

On the order, a warning/error icon will appear on the expander header if validation fails for the order.

For example, if the order is over-filled or under-filled a warning will appear. This won't affect the ability to set statuses. If you hover over the warning icon, you will see what warnings exist for the order in a popup.

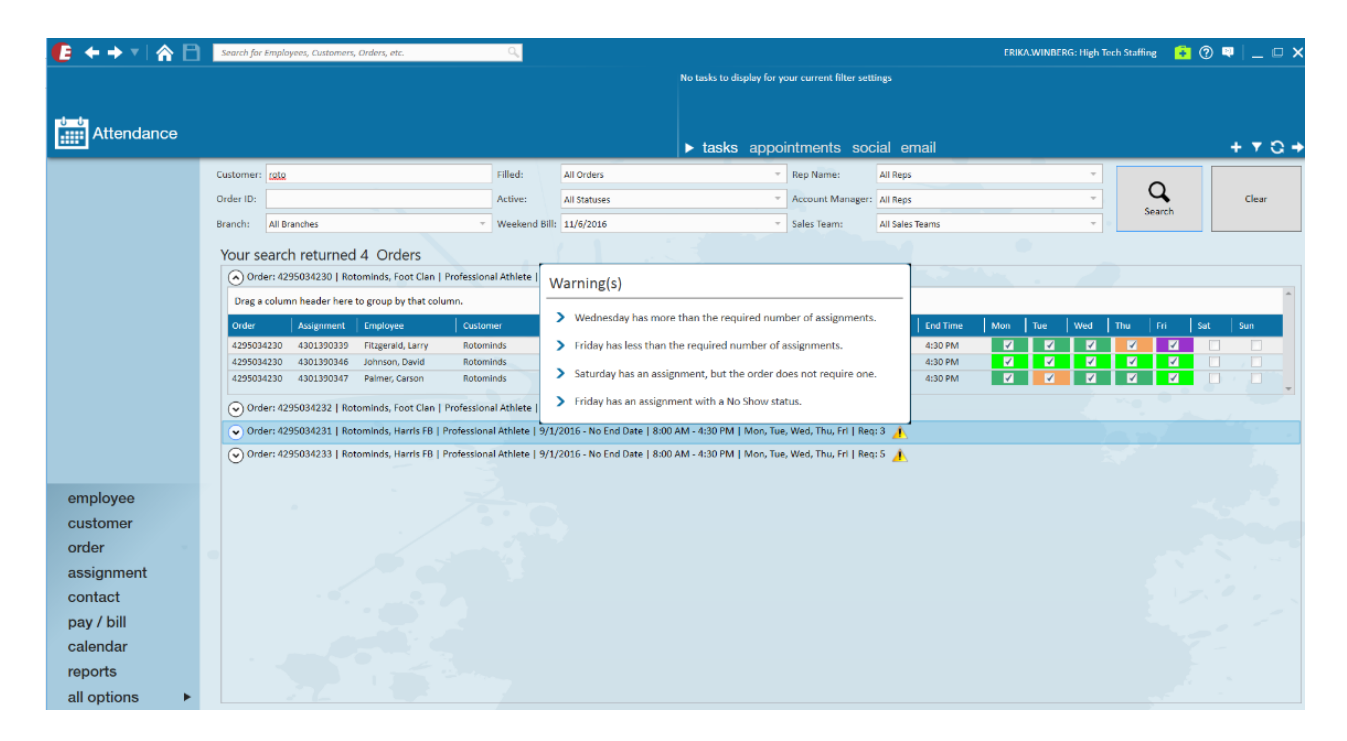

#### How to Set Statuses:

Statuses can be set by right clicking the corresponding day on the assignment. These statuses are color coded so you can see visually the statuses for that employee's assignment for the week. For example, in the statuses below you can update a specific day to "Active", "Excellent", "No Call No Show", etc. This list is customizable under all options > administration > attendance > color codes.

This will only be enabled if the day is allowed to have a status set:

- The order must have the day scheduled for an assignment
- The assignment must also have the day scheduled
- Each status is color coded (these need be setup in All Options > Admin > Attendance > Color Codes).

Attendance can also be viewed directly on the order under details > attendance:

| 🜔 ← → ▾! 🏠 🖻                                      | Search for Employees, Customers, Orders, etc.           | Q                                            | ERI                                                  | KA.WINBERG: High Tech Staffing 🛛 🔒 🕐 🔍 🔔 💷 🗙                                                                     |
|---------------------------------------------------|---------------------------------------------------------|----------------------------------------------|------------------------------------------------------|----------------------------------------------------------------------------------------------------|
|                                                   |                                                         |                                              | No tasks to display for your current filter settings |                                                                                                    |
|                                                   |                                                         |                                              |                                                      |                                                                                                    |
| Attendance                                        |                                                         |                                              | ▶ tasks appointments social email                    | + 7 8 +                                                                                                    |
| visifile                                          | Customer:                                               | Filled: All Orders                           | - Rep Name: All Reps                                 |                                                                                                    |
| <ul> <li>details<br/>adjustments</li> </ul>       | Order ID: 4295034232                                    | Active: All Statuses                         | Account Manager: All Reps                            | - Clear                                                                                                    |
| attendance                                        | Branch: All Branches                                    | <ul> <li>Weekend Bill: 11/6/2016</li> </ul>  | <ul> <li>Sales Team: All Sales Teams</li> </ul>      | Search                                                                                                    |
| interest codes<br>invoice recipients              | Your search returned 1 Orders                           |                                              |                                                      |                                                                                                    |
| po setup                                          | ⊙ Order: 4295034232   Rotominds, Foot Clan   Profession | onal Athlete   9/1/2016 - No End Date   8:00 | AM - 4:30 PM   Mon, Tue, Wed, Thu, Fri   Req: 2 🧎    |                                                                                                    |
| vendors                                           |                                                         |                                              |                                                      |                                                                                                    |
| <ul> <li>candidates</li> <li>documents</li> </ul> |                                                         |                                              |                                                      |                                                                                                    |
| <ul> <li>integrations</li> </ul>                  |                                                         |                                              |                                                      |                                                                                                    |
| messages                                          |                                                         |                                              |                                                      |                                                                                                    |
| search                                            |                                                         |                                              |                                                      |                                                                                                    |
|                                                   |                                                         |                                              |                                                      | and the second second second second second second second second second second second second second second second |
|                                                   |                                                         |                                              |                                                      |                                                                                                    |
|                                                   |                                                         |                                              |                                                      |                                                                                                    |
| employee                                          |                                                         |                                              |                                                      |                                                                                                    |
| customer                                          |                                                         |                                              |                                                      |                                                                                                    |
| order                                             |                                                         |                                              |                                                      |                                                                                                    |
| assignment                                        |                                                         |                                              |                                                      |                                                                                                    |
| contact                                           |                                                         |                                              |                                                      | 1. 1. 1. 1. 1. L.                                                                                                |
| pay / bill                                        |                                                         |                                              |                                                      |                                                                                                    |
| calendar                                          |                                                         |                                              |                                                      |                                                                                                    |
| reports                                           |                                                         |                                              |                                                      |                                                                                                    |
| all options                                       |                                                         |                                              |                                                      |                                                                                                    |

#### **Preview Attendance:**

Within the the Customer users may preview attendance as well. Navigate to the customer of choice > details > attendance:

| [ ← → ▼   🏠 🗎                                             | 🛜 📄 Search for Employees, Caltomers, Orden, etc. 🔍 ERIKA.WINBERG: High Tech Staffing 👔 🕐 🛡 📃 🗆 🗙                                                  |                |                            |            |                  |                     |                    |                  |                      |             |          |        |     |     |        |      |                                                                                                    |         |
|-----------------------------------------------------------|----------------------------------------------------------------------------------------------------|----------------|----------------------------|------------|------------------|---------------------|--------------------|------------------|----------------------|-------------|----------|--------|-----|-----|--------|------|----------------------------------------------------------------------------------------------------|---------|
|                                                           |                                                                                                    |                |                            |            |                  |                     | No tasks           | to display for y | our current filter s | ttings      |          |        |     |     |        |      |                                                                                                    |         |
|                                                           |                                                                                                    |                |                            |            |                  |                     |                    |                  |                      |             |          |        |     |     |        |      |                                                                                                    |         |
| Attendance                                                |                                                                                                    |                |                            |            |                  |                     |                    |                  |                      |             |          |        |     |     |        |      |                                                                                                    |         |
|                                                           |                                                                                                    |                |                            |            |                  |                     | ► tas              | sks appo         | intments so          | ocial e     | mail     |        | _   |     |        |      |                                                                                                    | + ▼ 업 → |
| visifile                                                  | Customer                                                                                                    | Rotominds      |                            |            | Filled:          | All Orders          |                    | v                | Rep Name:            | All Rep     |          |        |     | ~   |        | ~    |                                                                                                    |         |
| <ul> <li>details<br/>assignment restrictions</li> </ul>   | Order ID:                                                                                                    |                |                            |            | Active:          | All Statuses        |                    | Ŧ                | Account Manage       | r: All Rep: |          |        |     | Ŧ   |        | 4    |                                                                                                    | Clear   |
| attendance                                                | Branch:                                                                                                    | All Branches   |                            | Ŧ          | Weekend Bill     | 11/6/2016           |                    | Ŧ                | Sales Team:          | All Sale    | s Teams  |        |     | Ŧ   | Se     | arch |                                                                                                    |         |
| contact methods<br>departments                            | Yours                                                                                                    | earch retu     | med 4 Orders               |            |                  |                     |                    |                  |                      |             |          |        |     |     |        |      |                                                                                                    |         |
| interest codes                                            |                                                                                                    | der: 429503423 | Rotominds, Foot Clan       | Profession | al Athlete   9/1 | 1/2016 - No End Dat | te   8:00 AM - 4:3 | 0 PM   Mon, T    | ue, Wed, Thu, Fri    | Rea: 3      |          |        |     |     |        |      |                                                                                                    |         |
| sales & service                                           | ()<br>()<br>()                                                                                                    | ler: 429503423 | Rotominds, Foot Clan       | Profession | al Athlete   9/1 | /2016 - No End Date | - 1 8:00 AM - 4:30 | PM   Mon. Tu     | e. Wed. Thu. Fri   F | ea:2 🔺      |          |        |     |     |        |      |                                                                                                    |         |
| worksites                                                 |                                                                                                    | ler: 429503423 | Rotominds Harris FR        | Profession | al Athlete   9/1 | /2016 - No End Date | 1.8-00 AM - 4-30   | PM I Mon Tu      | Wed Thu Frill R      | an 3 🔺      |          |        |     |     |        |      |                                                                                                    |         |
| <ul> <li>defaults</li> </ul>                              | A) Urder: 4/39/094/23   rotominds, marrs +b   Hroressional Athlete   3/1/2016 - Ro End Uate   5200 Am - 4:30 FM   Mon, lue, Wed, lhu, Hr   Reg: 3 |                |                            |            |                  |                     |                    |                  |                      |             |          |        |     |     |        |      |                                                                                                    |         |
| documents                                                 | Drag                                                                                                    | column neader  | nere to group by that col  | umn.       |                  |                     |                    |                  |                      |             |          |        |     | 1   |        |      |                                                                                                    | _       |
| <ul> <li>integrations</li> <li>invoice history</li> </ul> | Order                                                                                                    | Assignn        | ent Employee               | Custor     | ner              | Department          | Job Title          | Start Date       | End Date S           | art Time    | End Time | Mon    | Tue | Wed | Thu    | Fri  | Sat                                                                                                    | Sun     |
| invoice setup                                             | 42950                                                                                                    | 4231 430139    | 0341 Jones, Julio          | Rotom      | inds             | Harris FB           | Professional       | 9/11/2016        | 8                    | 00 AM       | 4:30 PM  | ✓<br>✓ |     |     | ✓<br>✓ |      |                                                                                                    |         |
| <ul> <li>evaluations</li> </ul>                           | 42950                                                                                                    | 430139         | 0349 Freeman, Devonta      | Rotom      | inds             | Harris FB           | Professional       | 9/1/2016         | 8                    | 00 AM       | 4:30 PM  | ✓      | V   | ×   | V      |      |                                                                                                    |         |
| messages<br>navmont history                               | 42950                                                                                                    | 4231 430139    | 0350 Coleman, Tevin        | Rotom      | inds             | Harris FB           | Professional       | 9/1/2016         | 8                    | 00 AM       | 4:30 PM  |        |     |     |        |      | <ul> <li>Image: A start of the start of the start of</li></ul> |         |
| tasks                                                     |                                                                                                    | lor: 420502422 | I Potominds Harris ER I    | Profession | al Athlata I 9/1 | 2016 No End Data    | 1 8:00 AM 4:20     | PM I Mon Tu      | Wed Thu Ed I P       |             |          |        |     |     |        |      |                                                                                                    |         |
| search                                                    |                                                                                                    | Jer: 429505425 | o į kotominus, narris PB į | Profession | ai Athlete   9/1 | 2016 - NO ENd Date  | 1 8:00 Alvi - 4:50 | Pivi j Won, Tu   | e, wed, ind, Frijk   | adi p 🕌     |          |        |     |     |        |      |                                                                                                    |         |
| employee                                                  |                                                                                                    |                |                            |            |                  |                     |                    |                  |                      |             |          |        |     |     |        |      |                                                                                                    |         |
| customer                                                  |                                                                                                    |                |                            |            |                  |                     |                    |                  |                      |             |          |        |     |     |        |      |                                                                                                    |         |
| order                                                     |                                                                                                    |                |                            |            |                  |                     |                    |                  |                      |             |          |        |     |     |        |      |                                                                                                    |         |
| assignment                                                |                                                                                                    |                |                            |            |                  |                     |                    |                  |                      |             |          |        |     |     |        |      |                                                                                                    |         |
| contact                                                   |                                                                                                    |                |                            |            |                  |                     |                    |                  |                      |             |          |        |     |     |        |      |                                                                                                    |         |
| nav / hill                                                |                                                                                                    |                |                            |            |                  |                     |                    |                  |                      |             |          |        |     |     |        |      |                                                                                                    |         |
| pay / bill                                                |                                                                                                    |                |                            |            |                  |                     |                    |                  |                      |             |          |        |     |     |        |      |                                                                                                    |         |
| calendar                                                  |                                                                                                    |                |                            |            |                  |                     |                    |                  |                      |             |          |        |     |     |        |      |                                                                                                    |         |
| reports                                                   |                                                                                                    |                |                            |            |                  |                     |                    |                  |                      |             |          |        |     |     |        |      |                                                                                                    |         |
| all options                                               |                                                                                                    |                |                            |            |                  |                     |                    |                  |                      |             |          |        |     |     |        |      |                                                                                                    |         |

#### Admin Settings:

Color codes can be set up under all options > administration > color codes. To add a new color code, select the '+' icon in the upper right hand corner.

| 🜔 ← → ▼   🏠 🖻                                   | Search for Employees, Customers, | s, Orders, etc.                  |                                                      | ERIKA.WINBERG: High Tech Staffing 🛛 🗧 🖓 🔍 📃 🗖 🗙 |
|-------------------------------------------------|----------------------------------|----------------------------------|------------------------------------------------------|-------------------------------------------------|
|                                                 |                                  |                                  | No tasks to display for your current filter settings |                                                 |
|                                                 |                                  |                                  |                                                      |                                                 |
| Administration                                  |                                  |                                  |                                                      |                                                 |
|                                                 |                                  |                                  | tasks appointments social email                      | +▼3→                                            |
| accruals                                        | Find a Color Code                | 6 items available                |                                                      | +                                               |
| adjustment                                      | Misconduct                       | Attendance Color Codes           |                                                      |                                                 |
| <ul> <li>attendance</li> </ul>                  | No Call No Show<br>Active        | Description Misconduct           |                                                      |                                                 |
| duick messages                                  | Late                             | Hierarchy System                 | ·                                                    |                                                 |
| authorities                                     | Walked off Job                   | Color Purple                     | Color Selector                                       |                                                 |
| branch                                          |                                  | Is a 'No Show' attendance code   |                                                      |                                                 |
| business code types                             |                                  | Is an 'Attended' attendance code |                                                      |                                                 |
| <ul> <li>commission</li> <li>company</li> </ul> |                                  | Points -3                        |                                                      |                                                 |
| custom data                                     |                                  |                                  |                                                      |                                                 |
| drop downs                                      |                                  |                                  |                                                      |                                                 |
| <ul> <li>employers</li> </ul>                   |                                  |                                  |                                                      |                                                 |
| evaluations<br>external services                |                                  |                                  |                                                      |                                                 |
| geoloc                                          |                                  |                                  |                                                      |                                                 |
| gl allocation                                   |                                  |                                  |                                                      |                                                 |
| gls account map                                 |                                  |                                  |                                                      |                                                 |
| gls bank account                                |                                  |                                  |                                                      |                                                 |
| employee                                        |                                  |                                  |                                                      |                                                 |
| employee                                        |                                  |                                  |                                                      |                                                 |
| customer                                        |                                  |                                  |                                                      |                                                 |
| order                                           |                                  |                                  |                                                      |                                                 |
| assignment                                      |                                  |                                  |                                                      |                                                 |
| contact                                         |                                  |                                  |                                                      | 17.2                                            |
| nav / hill                                      |                                  |                                  |                                                      |                                                 |
| pay / bill                                      |                                  |                                  |                                                      |                                                 |
| calendar                                        |                                  |                                  |                                                      |                                                 |
| reports                                         |                                  |                                  |                                                      |                                                 |
| all options                                     |                                  |                                  |                                                      |                                                 |

Quick messages must be setup in All Options > Admin > Attendance > Quick Messages. The message will be logged on the employee, order, and customer/department. These messages can be added by selecting the '+' icon in the upper right hand corner.

| 🕼 ← → 📲 🖀 🖻                                         | Search for Employees, Customers, C | Orders, etc.                 |                                                      | ERIKA.WINBERG: High Tech Staffing 🛛 🔒 🕐 🔍 🗖 🛛 🗙 |
|-----------------------------------------------------|------------------------------------|------------------------------|------------------------------------------------------|-------------------------------------------------|
|                                                     |                                    |                              | No tasks to display for your current filter settings |                                                 |
|                                                     |                                    |                              |                                                      |                                                 |
| Se Administration                                   |                                    |                              |                                                      |                                                 |
|                                                     |                                    |                              | tasks appointments social email                      | + 7 0 +                                         |
| accruals                                            | Find a Quick Message               | 3 items available            |                                                      | +                                               |
| adjustment                                          | Arrived Late                       | Attendance Quick Message     |                                                      |                                                 |
| <ul> <li>attendance</li> <li>color codos</li> </ul> | Opened by mistake/Close<br>No show | Message Action Arrived Late  | · · · · · · · · · · · · · · · · · · ·                |                                                 |
| quick messages                                      |                                    | Message Text Arrived Late    |                                                      |                                                 |
| authorities                                         |                                    | Hierarchy High Tech Staffing | · · · · · · · · · · · · · · · · · · ·                |                                                 |
| branch                                              |                                    |                              |                                                      |                                                 |
| business code types                                 |                                    |                              |                                                      |                                                 |
| company                                             |                                    |                              |                                                      |                                                 |
| custom data                                         | -                                  |                              |                                                      |                                                 |
| drop downs                                          |                                    |                              |                                                      |                                                 |
| <ul> <li>employers</li> <li>evaluations</li> </ul>  |                                    |                              |                                                      |                                                 |
| external services                                   |                                    |                              |                                                      |                                                 |
| geoloc                                              |                                    |                              |                                                      |                                                 |
| gl allocation                                       |                                    |                              |                                                      |                                                 |
| gis account map                                     |                                    |                              |                                                      |                                                 |
| hrcenter doc mapping                                | -                                  |                              |                                                      |                                                 |
| employee                                            |                                    |                              |                                                      |                                                 |
| customer                                            |                                    |                              |                                                      |                                                 |
| order                                               |                                    |                              |                                                      |                                                 |
| assignment                                          |                                    |                              |                                                      |                                                 |
| contact                                             |                                    |                              |                                                      |                                                 |
| pay / bill                                          |                                    |                              |                                                      |                                                 |
| calendar                                            |                                    |                              |                                                      |                                                 |
| reports                                             |                                    |                              |                                                      |                                                 |
| all options                                         |                                    |                              |                                                      |                                                 |

## **Related Articles**